**Example**: Find scholarly articles from the **JSTOR database** on the topic "**mark twain**" using a search of the relevant resources in the **WCC Single Search** discovery service, copy each **article permalink**, and retrieve each appropriate **article citation**:

1. Access the Erwin Library homepage at https://www.waynecc.edu/library/

| Velcome to the Clyde A. Erwin, Jr. Library, located       | in the Wayne Learning Center, with entrances on the third floo                                                   |
|-----------------------------------------------------------|----------------------------------------------------------------------------------------------------|
| eside the elevators and on the third floor landing o      | f the atrium stairwell. Part of the Community College Libraries in                                               |
| lorth Carolina (CCLINC) consortium, with a shared         | online catalog, the Erwin Library collections include over thirty                                                |
| ix thousand print books and a small selection of pri      | nt periodical and newspaper subscriptions, with thousands more                                                   |
| ubscribed to electronically for in-library and ren        | note use, 24/7. Accessible through the WCC Single Search                                                         |
| liscovery service are over eighty thousand streamin       | ig videos, as well as hundreds of thousands of electronic books                                                  |
| rticles and images from sixty-three research datat        | bases in addition to those subscribed to through NC LIVE. Ou                                                     |
| <u>nission</u> includes providing "the highest standard o | of professional and friendly service to all patrons, including both                                              |
| ndividual and classroom instruction in information lit    | teracy."                                                                                                    |
| Single Search Publication Title Search                    | Make sure you are in the Single Search tab area. Enter a simple search term into the WCC Single Search box, with |

- 2. Click the Single Search tab if the webpage has not already defaulted to this search area
- 3. Into the **WCC Single Search box** under the **Single Search tab** enter the search word, or string of words, for the topic search you wish to conduct, using no punctuation or extra words
- 4. Click the Search button beside the WCC Single Search box
- 5. After clicking on the WCC Single Search button, a remote user of the Erwin Library online resources (that is, a person using any computer outside of the Erwin Library's workstations), will, at the Remote Location Database Access prompt page:

| Erwin<br>Library                                                                                          |                                                |
|----------------------------------------------------------------------------------------------------|------------------------------------------------|
| ERWIN LIBRARY, WAYNE COMMUNITY COLLEGE LIBRARY                                                            | Enter all fourteen digits of                   |
| Remote Location Database Access                                                                           | your Erwin Library card                        |
| Please enter your Erwin Library barcode number Login (use all the numbers in the barcode with no spaces): | spaces between, then click<br>the Login button |

- a. Enter his or her complete **Erwin Library patron barcode number** (Using all fourteen digits on the barcode sticker with no spaces between any of the numbers) into the **Login box**
- b. Click the Login button

| Refine Results                |
|-------------------------------|
| Current Search                |
| ✓ Full Text                   |
| Reviewed                      |
| 1881 Publication 2018<br>Date |
| This Year                     |
| Last Year                     |
| Last 5 years                  |

6. At the **Search Results page**, if you want to retrieve only full-text, scholarly journal articles, under the **Refine Results heading** on the left of the screen:

- a. **NOTE:** The **Full Text checkbox** is always checked since the library does not subscribe to abstract-only databases
- a. Click inside the **Scholarly/Peer Reviewed checkbox** if you wish to eliminate all non-peerreviewed items in the list (**JSTOR database** articles are all scholarly, but some may not be strictly peer-reviewed)
- b. Allow the automatic Update function to produce a revised Result list

|                                                                                                    | Bound State and State Cloud                         |                                                   |
|----------------------------------------------------------------------------------------------------|-----------------------------------------------------|---------------------------------------------------|
| Filter By Language                                                                                   | NOTE: this list i                                   | s not in alphabetical                             |
| Filter By Geography 🎽                                                                                | Filter By Content Provider                          | er by largest number'of<br>Hit Count) in a single |
| Filter By Content<br>Provider                                                                        | Name 🗘                                              | Hit Count -                                       |
|                                                                                                    |                                                     | 510                                               |
| Complementary Index                                                                                  | JSTOR Journals                                      | 701 u                                             |
| (9,312)                                                                                              | Art & Architecture Complete                         | 528                                               |
| Complete (6,950)                                                                                     | Library, Information Science & Technology Abstracts | 445                                               |
| Literary Reference                                                                                   | with Full Text                                      |                                                   |
| Center Plus (4,159)                                                                                  | Student Resources in Context                        | 427                                               |
| Center (2,882)                                                                                       | Military & Government Collection                    | 371                                               |
| □ MasterFILE / remier 5<br>(2,159)                                                                   | ScienceDirect                                       | 369                                               |
| Show More                                                                                            | Environment Complete                                | 343 a                                             |
|                                                                                                    | Biography in Context                                | 248 v It                                          |
| Click the Show More link at                                                                          |                                                     |                                                   |
| the bottom of the Filter by<br>Content Provider menu to<br>open the entire menu in a<br>dialogue box | Update Cancel                                       |                                                   |
|                                                                                                    |                                                     |                                                   |
|                                                                                                    | Mark Twain and Jacoph Pagwall Hawley                | D                                                 |

- 7. To retrieve articles from the **JSTOR database** only:
  - a. In the **Filter By Content Provider area** click the **Show More option** at the bottom of the area to open the **Filter By Content Provider menu box**
  - b. In the menu box click inside the JSTOR Journals checkbox to confine the revised Search
     Results list to entries from journals in the JSTOR database
  - c. Click the **yellow Update button** at the bottom of the **Content Provider menu box** to close it and generate a new **Search Results List**

|                     | By: Jeffrey Melton. In: Mark Twain Journal. 48(1/2):14-28; Mark Twain Journal, 2010. Language: English, Database: JSTOR Journals                                                                                                    |
|---------------------|----------------------------------------------------------------------------------------------------|
| Academic<br>Journal | Subjects: Travel; Geomorphology; Employment; Service industries; Aesthetic judgment; Animals; Social institutions;<br>Transportation; Geography; Labor economics; Industrial sectors; Aesthetics; Zoology; Human societies; Engineering; Earth<br>sciences; Economic disciplines; Industry; Axiology; Biology; Sociology; Applied sciences; Physical sciences; Economics;<br>Business; Philosophy; Biological sciences; Behavioral sciences |
|                     | DPF Full Text                                                                                                    |
| 7. <b>Mark</b>      | A Twain and Mary Baker Eddy: Gendering the Transpersonal Subject       Image: Comparis         By: Cynthia D. Schrager. In: American Literature. 70(1):29-62; Duke University Press, 1998. Language: English, Database: JSTOR Journals                                                                                                    |
| Academic<br>Journal | Subjects: Christian philosophy; Femininity; Esotericism; Seduction; Masculinity; Individualism; Literary criticism; Emotion;                                                                                                    |

- NOTE: All entries in the revised Search Results list for JSTOR now display one of three types of retrieval links at the bottom of the each entry from which you may retrieve the article full text, the article permalink and the article citation:
  - a. Click the STOR Full Text link, and:

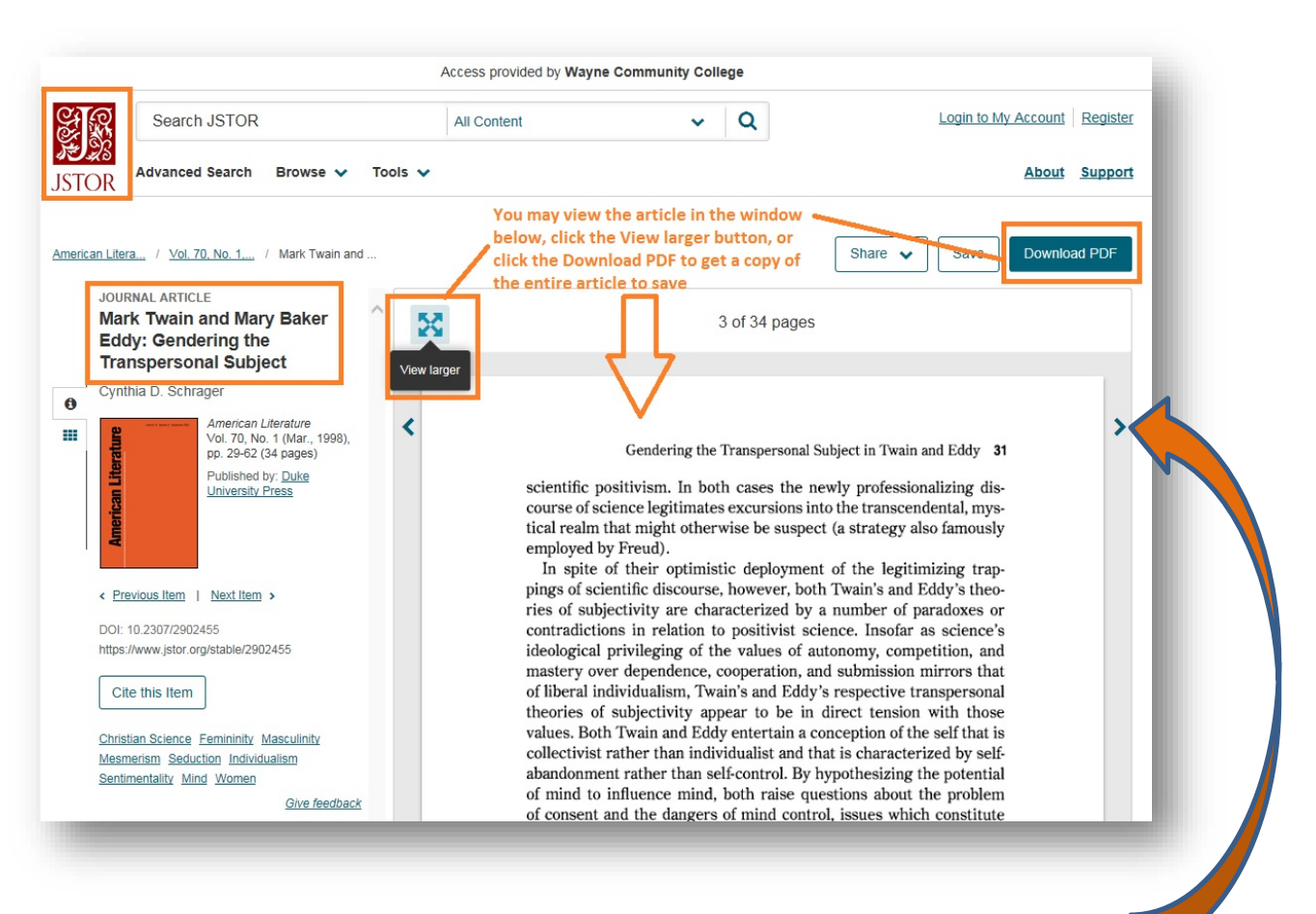

- You may now view the article in PDF using the page ahead or page back arrows on the right and left side of the text
- ii. For a larger view of the pages, click the **View larger button** to collapse the other article information on the left side of the viewing window
- iii. Click the Download PDF button to open a full-screen copy that you may also save on your computer or flash drive; if the JSTOR Terms and Conditions call-out box appears, make sure to click the Accept JSTOR Terms and Conditions before completing your download

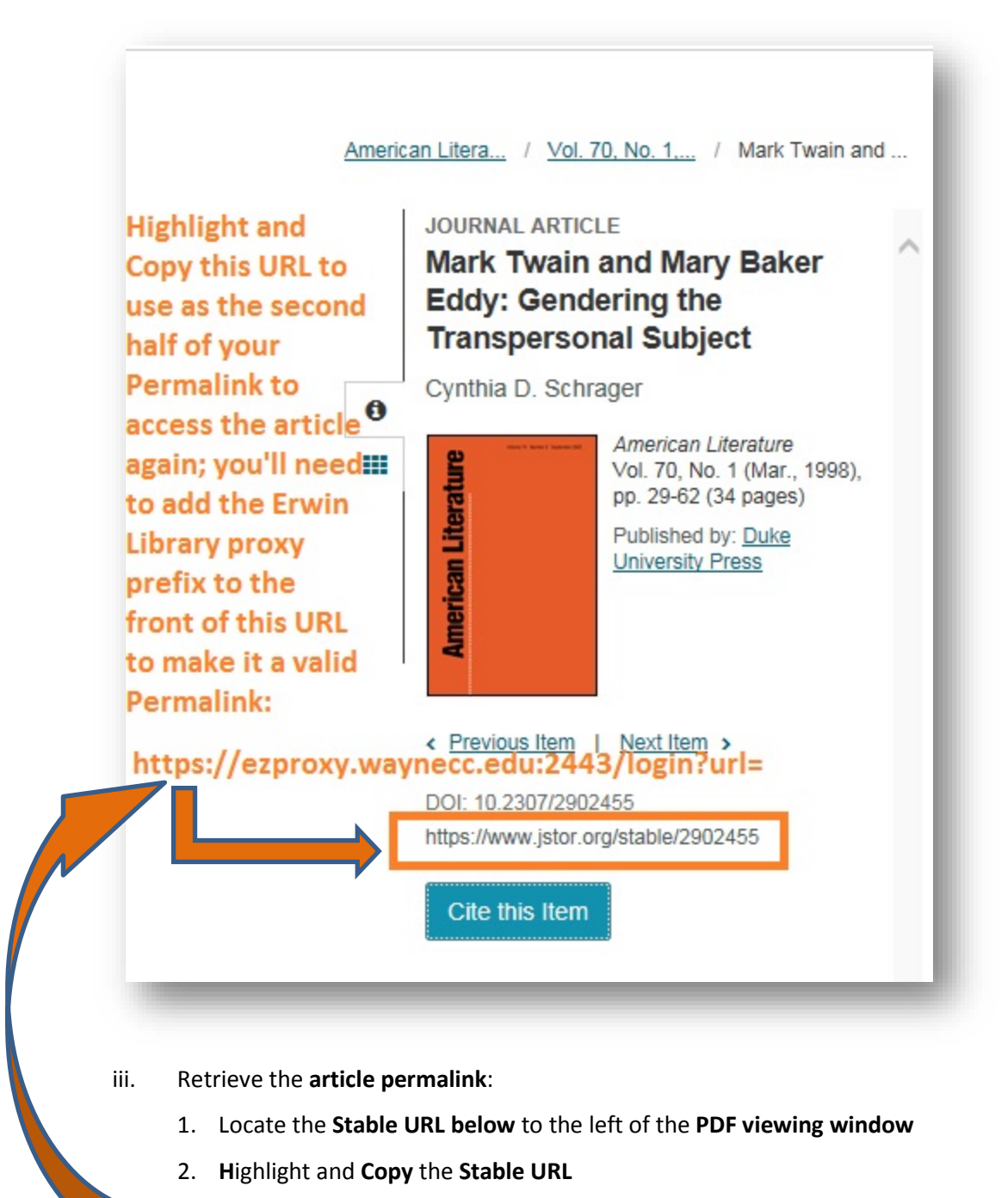

- 3. Remember to add the Erwin Library proxy prefix to the front of this Stable URL before using it in an assignment to make a viable article permalink for later article access (Easy instruction sheet: Permalink Fix for Remote Use of Erwin Library Resources (JSTOR))
- iv. Retrieve the article citation:

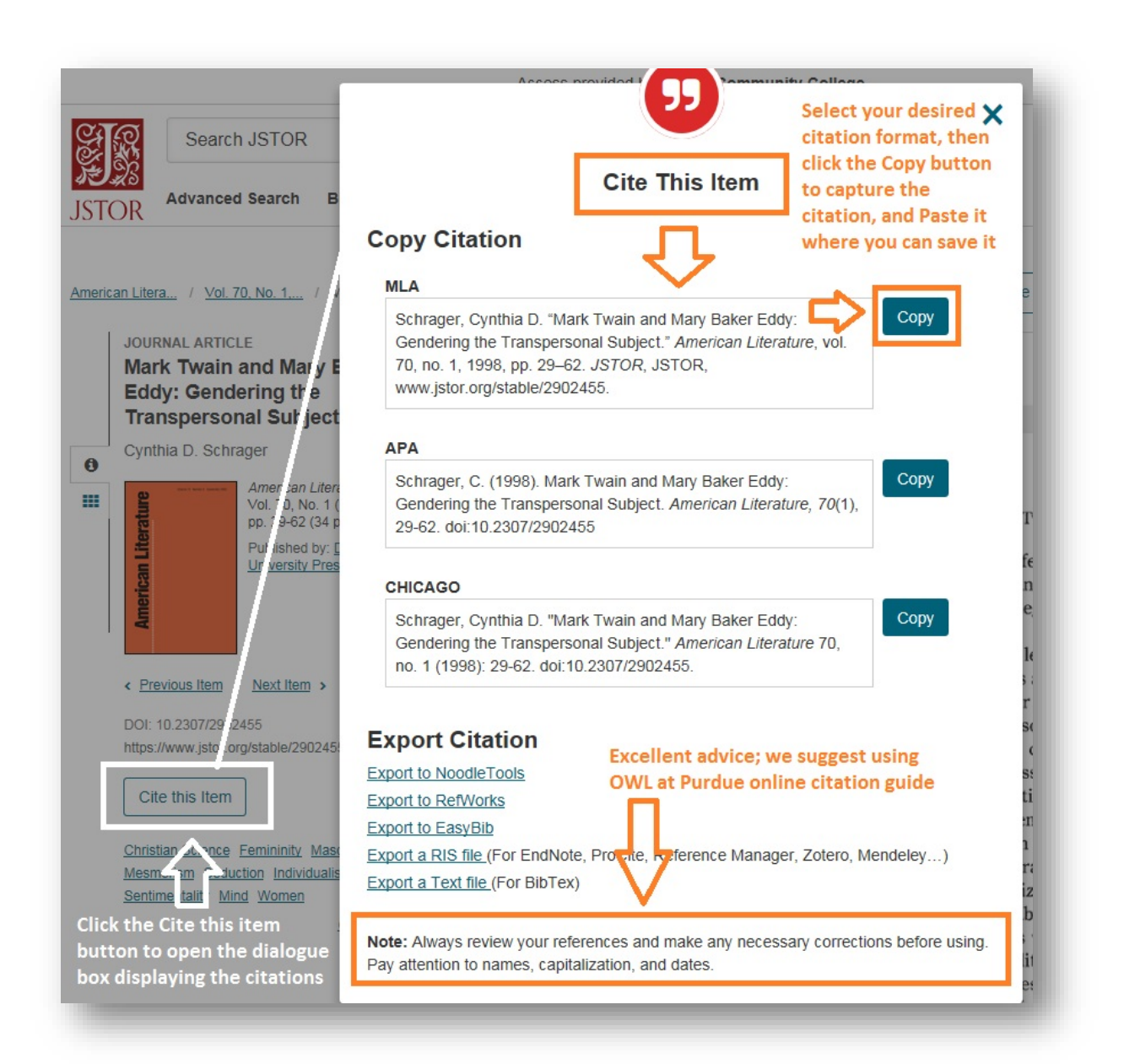

- 1. Click the **Cite this item button**, also to the left of the **PDF viewing window** to open a **Cite This Item dialogue box**
- Click the Copy button beside your desired article citation and then click Paste to save it into another file or document to use in your paper's Bibliography or Works Cited page
- Remember to verify and/or revise this retrieved citation for accuracy against a citation guide for the format (MLA or APA, etc.) that you need to use for your particular assignment or paper (Suggested Guide: Purdue University's Online Writing Lab)

- 4. Click the "X" at the top right corner of the dialogue box to close it out
- b. Or, click the Full Text from ProQuest link:

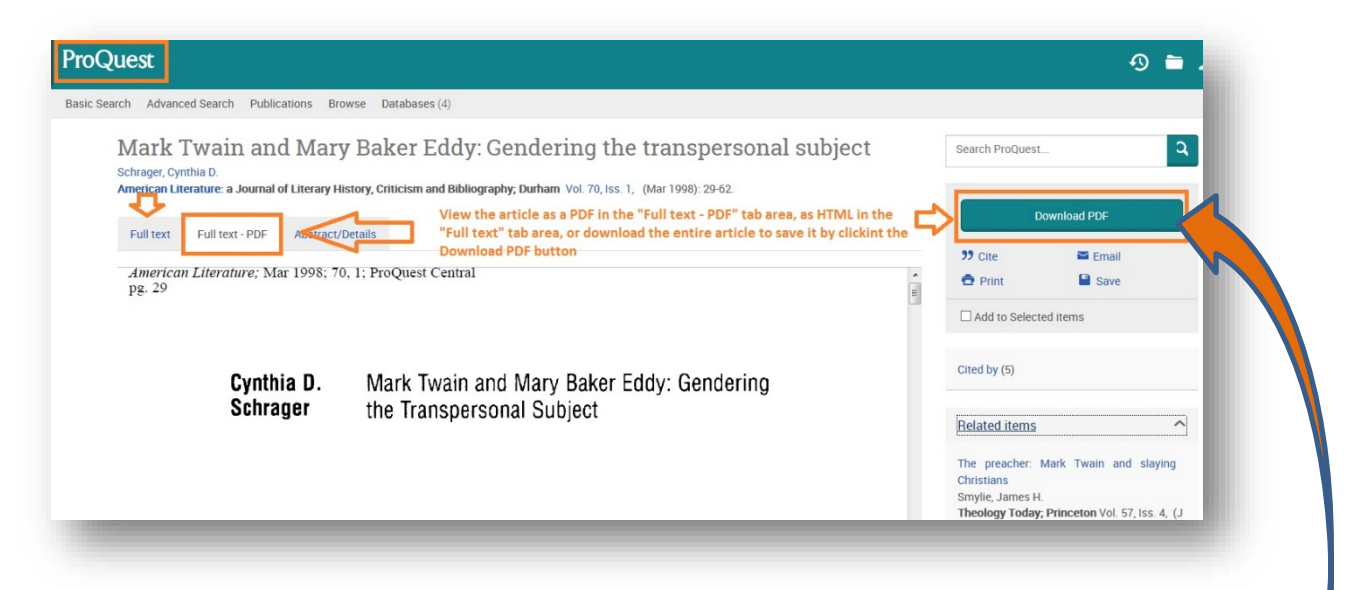

- i. **NOTE:** Though this is a JSTOR database journal, the library also subscribes to it through another database from a company called ProQuest; occasionally, however, the library may *not* subscribe to a JSTOR journal through a JSTOR database, since we already have access through another database, such as one from ProQuest
- In the ProQuest interface, you may also view the article from the Full text tab in HTML format, from the Full text PDF tab in pdf, as well as click the Download PDF button on the right side of the page to download the entire pdf article to your computer or a flash drive to save it
- iii. Retrieve the article permalink:

| Full text Full text                                | PDF Abstract/Details                                                                                                    |
|----------------------------------------------------|----------------------------------------------------------------------------------------------------|
| bstract Translat                                   | e                                                                                                    |
| espite his antipathy tow<br>ind over matter show a | rard Christian Science Church founder Mary Baker Eddy, Mark Twain's "Mental Telegraphy" and other writings about the power of the<br>close similarity to Eddy's controversial views. |
| Subject                                            | Writers;                                                                                                    |
|                                                    | Neigion,<br>Mysticism,<br>Science;<br>Brain;<br>Literary criticism                                                                                                    |
| People                                             | Twain, Mark (Samuel Langhorne Clemens) (1835-1910); Eddy, Mary Baker (1821-1910)                                                                                                    |
| Company                                            | Church of Christ Scientist                                                                                                    |
| oompany                                            | Mark Twoin and Many Polyar Eddy. Conducing the transportantal subject                                                                                                    |
| Title                                              | wark Twain and wary baker Eddy. Gendening the transpersonal subject                                                                                                    |
| Title<br>Author                                    | Schrager, Cynthia D                                                                                                    |

1. Click the Abstract/Details tab

| Volume                  | 70                                                                                                    |
|-------------------------|----------------------------------------------------------------------------------------------------|
| Issue                   | 1                                                                                                    |
| Pages                   | 29-62                                                                                                    |
| Number of pages         | 34                                                                                                    |
| Publication year        | 1998                                                                                                    |
| Publication date        | Mar 1998                                                                                                 |
| Publisher               | Duke University Press, NC & IL                                                                           |
| Place of publication    | Durham                                                                                                   |
| Country of publication  | United States, Durham                                                                                    |
| Publication subject     | Literature                                                                                               |
| ISSN                    | 00029831                                                                                                 |
| CODEN                   | AMLIAT                                                                                                   |
| Source type             | Scholarly Journals                                                                                       |
| Language of publication | English                                                                                                  |
| Document type           | Feature                                                                                                  |
| Accession number        | 03666517                                                                                                 |
| ProQuest document ID    | 222459249                                                                                                |
| Document URL            | https://ezproxy.waynecc.edu:2443/login?url=https://search.proquest.com/docview/222459249?accountid=14923 |
| Copyright               | Copyright Duke University Press Mar 1998                                                                 |

- 2. Scroll down past the **Abstract** to the **Details area** and then farther down within it until you locate the **Document URL label**
- Position your cursor to highlight, then Copy this Document URL, since it is the Permalink you can the Paste into another file or document to use to access the same article again later
- 2. Retrieve the article citation:

| Cite Click the Citation Style box "arrow" to open the drop-<br>down menu of styles, click in the resulting menu on<br>your desired style (here, MLA 8th ed.), then click the                                                     | 4) <b>è</b> .                                                                                                    |
|----------------------------------------------------------------------------------------------------|----------------------------------------------------------------------------------------------------|
| Citation style       MLA 8th Edition         MLA 8th Edition       Change                                                                                                    | Search ProQuest Q                                                                                                    |
| Select then copy and paste the citation into your document.                                                                                                    | Download PDF                                                                                                    |
| Schrager, Cynthia D. "Mark Twain and Mary Baker Eddy: Gendering the<br>Transpersonal Subject." American Literature, vol. 70, no. 1, 1998, pp. 29-62.<br>ProQuest, https://search.proquest.com/docview/222459249?accountid=14923. | Cite     Email       Print     Save                                                                                                    |
| Highlight. Copy and Paste your citation into another document or file to save it for use in your paper                                                                                                    | Cited by (5)                                                                                                    |
| Powered by Consult RefWorks style guidelines to check the accuracy and completeness of your citation.                                                                                                    | Related items                                                                                                    |
| Click the Done button<br>to close out the Cite<br>dialogue box                                                                                                    | The preacher: Mark Twain and slaying<br>Christians<br>Smylie, James H.<br>Theology Today; Princeton Vol. 57, Iss. 4, (J<br>an 2001): 484-500. |
|                                                                                                    | Christian Science in the Age of Mary Raker                                                                                                    |

- Locate and click on the Cite link in the area to the right of the article full text window to open a Cite dialogue box
- At the Citation style box, use the "arrow" button to open the drop-down menu listing a full range of citation formats (here MLA 8<sup>th</sup> ed. Is selected from that menu) and click the Change button to allow the new citation to be generated and appear in the box below
- Highlight and Copy the article citation labeled with the citation style you need, then
   Paste it into another document or file to use later in your paper's Bibliography or
   Works Cited page
- iv. Click the **Done button** to close out the **Cite box** when you are finished
- Remember to verify and/or revise this retrieved citation for accuracy against a citation guide for the format (MLA or APA, etc.) that you need to use for your particular assignment or paper (Suggested Guide: Purdue University's Online Writing Lab)
- c. Or, click the **PDF Full Text link:**

- i. NOTE: Though this journal article is from a JSTOR journal, that journal is also available in another database interface, this time from EBSCO, though most of the basic functions are the same as in ProQuest or JSTOR interfaces; occasionally, however, a JSTOR journal is only available to Erwin Library users in an EBSCO database, since we subscribe to only a fairly small subset of all JSTOR journals
- ii. Retrieve the article permalink:

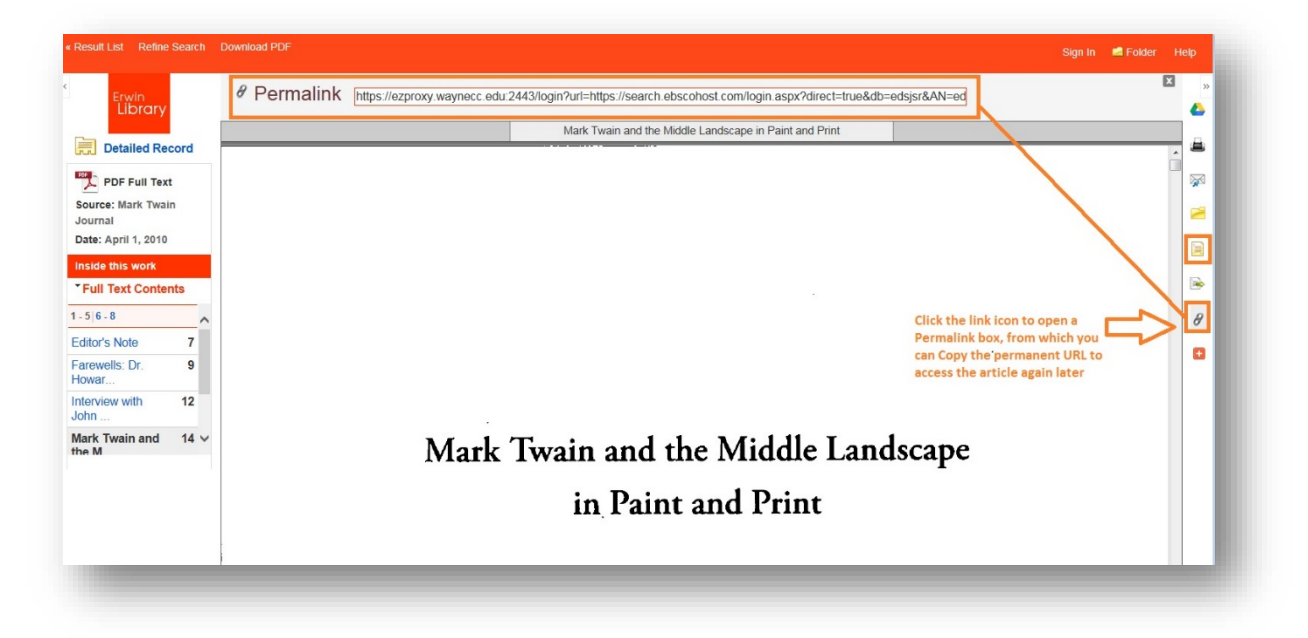

- Locate and click on the Link icon ("∞" infinity sign) in the area to the right of the article full text window to open a Permalink box above the article full text window
- Position your cursor inside the Permalink box, right click your mouse, and choose
   Select All from the menu box
- 3. Right click again inside the **Permalink box** where the entire URL is now highlighted, and choose **Copy** from the **menu box**
- iii. Retrieve the article citation:

| Erwin<br>Library                                                      |      | Citation Format                                                                                                    | • |
|-----------------------------------------------------------------------|------|----------------------------------------------------------------------------------------------------|---|
| Detailed Re                                                           | cord | NOTE: Reviely the instructions at EBSCO Support Site and wake any necessary corrections before using. Pay special attention to personal names, capitalization, and dates.<br>Always consult your library resources for the exact formatting and punctuation suidelines.                                                                                                    | 8 |
| PDF Full Text<br>Source: Mark Twain<br>Journal<br>Date: April 1, 2010 |      | MLA<br>(Modern<br>Language Assoc.) Works Cited<br>Undern Language Assoc.) ezproxy waynecc.edu 2443/login?url=https://search.ebscohost.com/login.aspx?direct=true&db=edsjsr&AN=edsjsr.41938051&site=ads-<br>live&scope=site.                                                                                                    |   |
| Inside this work Full Text Conten -5 6-8                              | nts  | Click the Cite folder icon to open the Citation Format box<br>Vancouver/ICMJE References<br>Jeffrey Melton. Mark Twain and the Middle Landscape in Paint and Print. Mark Twain Journal [Internet]. 2010 [cited 2018 Nov 15];(1/2):14. Available<br>from: https://ezproxy.waynecc.edu/2443/login?url=https://search.ebscohost.com/login.aspx?direct=true&db=edsjsr&AN=edsjsr.41938051&site=eds- | 6 |
| Editor's Note                                                         | 7    | live&scope=site                                                                                                    |   |
| arewells: Dr.<br>Iowar                                                | 9    | Export to Bibliographic Management Software (EndNole, ProCite, Reference Manager, RefWorks, BibTeX, etc.) »                                                                                                    | • |
| nterview with<br>lohn                                                 | 12   | Mark I wan and the Model Landscape in Paint and Print                                                                                                    |   |
| Mark Twain and<br>he M                                                | 14 ~ |                                                                                                    |   |

- Locate and click on the Cite icon ("document page") in the area to the right of the article full text window to open a Citation Format box above the article full text window
- 2. Highlight and **Copy** the **article citation** labeled with the **citation style** you need to use for your assignment or paper, in this example the **MLA citation** is highlighted
- Remember to verify and/or revise this retrieved citation for accuracy against a citation guide for the format (MLA or APA, etc.) that you need to use for your particular assignment or paper (Suggested Guide: Purdue University's Online Writing Lab)
- iv. Or, at any time, click the Result List link in the upper left corner above the article viewing window, to return to the complete list of articles retrieved for your original search

The Erwin Library Reference staff will be happy to tell you more about these options in person in the library, or by phone at (919) 739-6891 or Ext. 6891 from on-campus. A librarian will also reply to a request made through the **Erwin Library homepage** using the **Ask a Librarian form**.